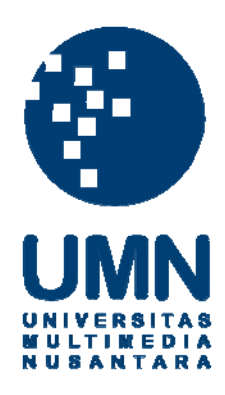

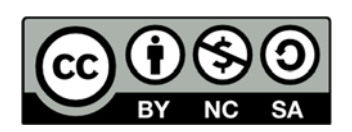

# Hak cipta dan penggunaan kembali:

Lisensi ini mengizinkan setiap orang untuk menggubah, memperbaiki, dan membuat ciptaan turunan bukan untuk kepentingan komersial, selama anda mencantumkan nama penulis dan melisensikan ciptaan turunan dengan syarat yang serupa dengan ciptaan asli.

# **Copyright and reuse:**

This license lets you remix, tweak, and build upon work non-commercially, as long as you credit the origin creator and license it on your new creations under the identical terms.

### **BAB III**

# METODE DAN PERANCANGAN SISTEM

### **3.1 Metode Penelitian**

Langkah-langkah yang dilakukan dalam pembangunan sistem pakar dalam penelitian ini. Penjelasannya adalah sebagai berikut.

1. Studi Literatur

Studi literatur dilakukan dengan cara mencari informasi secara mandiri mengenai teori dasar yang digunakan dalam penelitian berupa pembangunan suatu sistem pakar untuk mendiagnosa penyakit jantung berbasis *website*. Pencarian informasi dilakukan melalui sumber buku, jurnal, majalah, dan juga internet. Hali ini dilakukan untuk menambah wawasan dan pengetahuan mengenai topik penelitian agar hasil peneliian bersifat *valid* dan benar adanya, serta untuk mempermudah dalam proses pembangunan sistem pakar.

2. Pengumpulan Data

Data yang dibutuhkan dalam pembangunan program ini adalah data mengenai gejala yang dapat dilihat dan dirasakan secara fisik. Data lainnya adalah data riwayat penyakit keturunan, riwayat penyakit dahulu, dan wawancara langsung dari dokter spesialis jantung dan pembuluh darah.

3. Analisi Model Sistem E R S T A S

Pada tahap ini, dilakukan penentuan gejala dan kebiasaan yang digunakan dalam sistem. Penentuan gejala dan kebiasaan tersebut juga telah dikonsultasikan dengan dokter spesialis jantung dan pembuluh darah. Selanjutnya, dilakukan analisis model sistem secara terstruktur, yaitu dengan mempertimbangkan keterkaitan data dengan proses yang dapat mengubah data sebagai *entities* terpisah

4. Perancangan Sistem

Perancangan sistem dimulai dengan merancang antarmuka *website*. Kemudian dlanjutkan dengan perancangan *database* dan perancangan alur sistem. Perancangan sistem dilakukan dengan mengimplementasikan seluruh kebuuhan yang terdapat pada proses analisis model, sehingga seluruh kebutuhan sistem dapat terpenuhi.

5. Pembuatan Program

Program dibangun dengan bahasa pemrograman PHP dan *database* MySQL. Program yang dibangun merupakan program berbasis *web* yang dapat diakses melalui semua perangkat yang terhubung dengan internet. *Website* dibangun berdasarkan rancangan antarmuka yang telah dibuat pada tahap perancangan sistem. Pada tahap ini, rancangan yang telah dibuat sebelumnya divisualisasikan menggunakan dokumen HTML berserta dengan dokumen CSS yang digunakan untuk menbangun tampilan website yang menarik. Kemudian dilanjutkan dengan proses penerapan metode *dempster shafer* pada program.

6. Pengujian

Pada tahap ini dilakukan pengujian program yang telah dibuat. Pengujian dilakukan mulai dari awal sampai akhir program. Hal ini dilakukan untuk memeriksa apakah ada tampilan atau proses dalam program yang masih mengalami *error*. Selain itu, Pengujian juga dilakukan untuk melihat apakah

program sudah berjalan sesuai dengan apa yang dirancang dan juga mencari kekurangan dari program agar dapat dikembangkan dan direvisi lebh lanjut.

7. Penarikan Simpulan

Penarikan simpulan merupakan tahapan terakhir dari penelitian. Pada tahap ini dilakukan proses penarikan kesimpulan dan pemberian saran dari sistem yang telah dibuat. Kemudian dilanjutkan dengan proses penlisan laporan mengenai sistem yang telah dibuat.

#### **3.2 Analisis Perancangan**

Dalam membangun sistem pakar diagnosa penyakit jantung, diperlukan suatu analisis dan perancangan terlebuh dahulu. Diagram yang dibuat dalam analisis dan perancangan sistem adalah Data Flow Diagram (DFD), *Entity Relation Diagram* (ERD), *flowchart*, struktur tabel, dan desain antarmuka (*interface*).

#### **3.2.1 Data Flow Diagram**

Data Flow Diagram (DFD) merupakan suatu diagram yang menggunakan notasi-notasi untuk menggambarkan arus dari data sistem, yang penggunaanya sangat membantu untuk memahami sistem sacara logika, terstruktur, dan jelas. Terdapat 2 level di dalam suatu DFD yaitu digram level 0 dan diagram level 1.

A. Diagram Level Nol Diagram konteks pada sistem digambarkan pada Gambar 3.1.

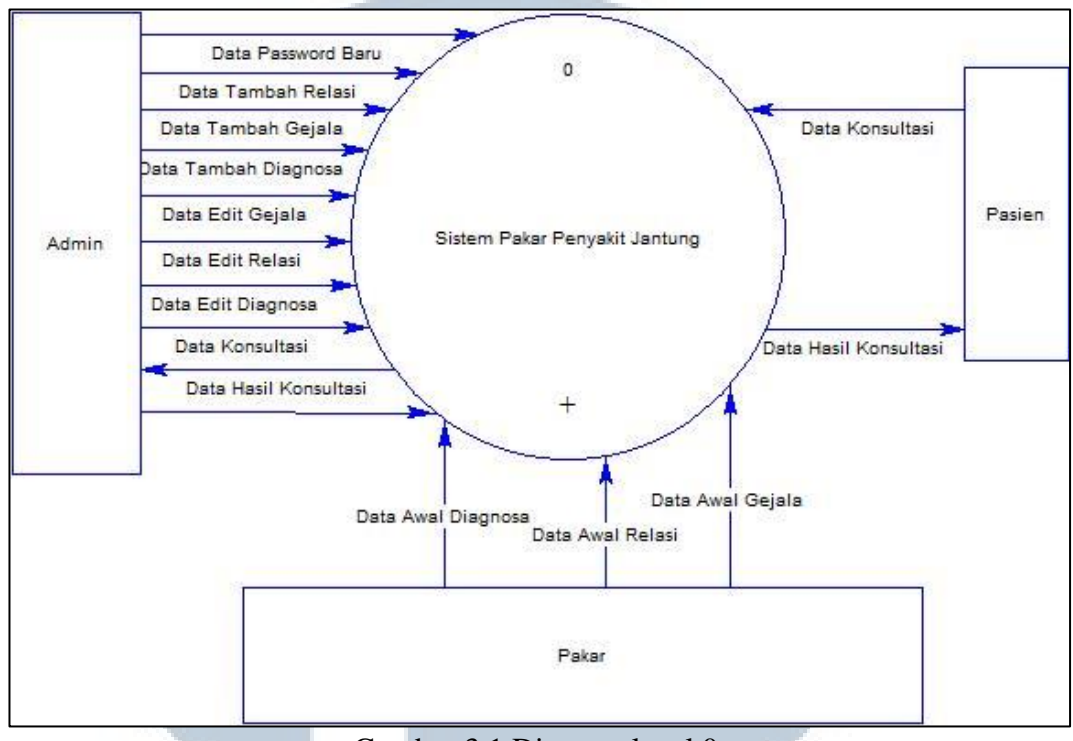

Gambar 3.1 Diagram level 0

Terdapat tiga entitas eksternal dalam sistem ini, yaitu *admin*, pakar dan *user*. *Admin* dapat berinteraksi dengan memberikan data password baru, data tambah relasi, data tambah gejala, data tambah diagnosa, data edit gejala data edit relasi, data edit diagnosa, dan data konsultasi. Sebaliknya sistem pakar penyakit jantung memeberikan data hasil konsultasi kepada *admin*. Pakar berinteraksi dengan memberikan data gejala, data penyakit, dan data aturan kepada sistem. *User* dapat berinteraksi dengan sistem dengan memberikan data konsultasi dan sistem pakar penyakit jantung akan memberikan data hasil konsultasi. Setiap *input* dan *Output* yang terjadi pada diagram konteks harus digambarkan kembali pada diagram nol.

M U L T I M E D I A N U S A N T A R A

## B. Diagram Level Satu

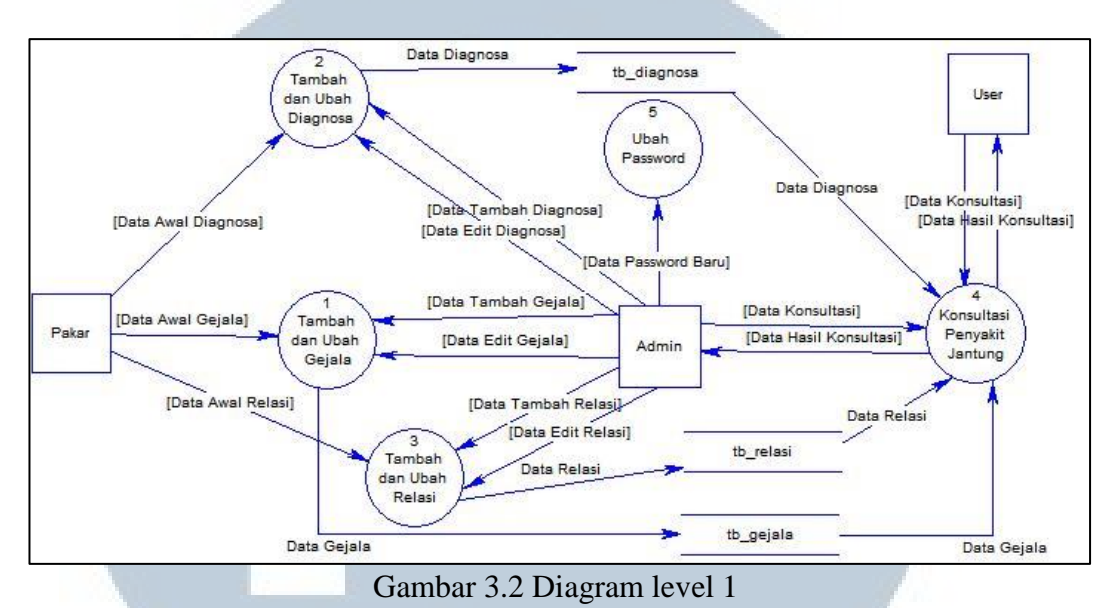

Diagram level 1 Merupakan perincian dari diagram konteks. Pada diagram ini sistem terbagi menjadi 5 proses utama yaitu 'tambah dan ubah gejala', 'tambah dan ubah diagnosa', 'tambah dan ubah relasi', 'konsultasi penyakit jantung', dan 'ubah password'. Terdapat pula *data store* yang terhubung dengan salah satu proses yang ada. Entitas *admin*, pakar, dan *user* memiliki hubungan dengan satu atau lebih

proses dari semua proses yang ada.

#### **3.2.2 Flowchart**

Flowchart merupakan diagram yang menggambarkan hubungan antar proses secara urut dan mendetail yang terjadi pada suatu sistem. Dalam menyusun program dari sistem. Flowchart sistem dalam melakukan login admin digambarkan pada Gambar 3.3.

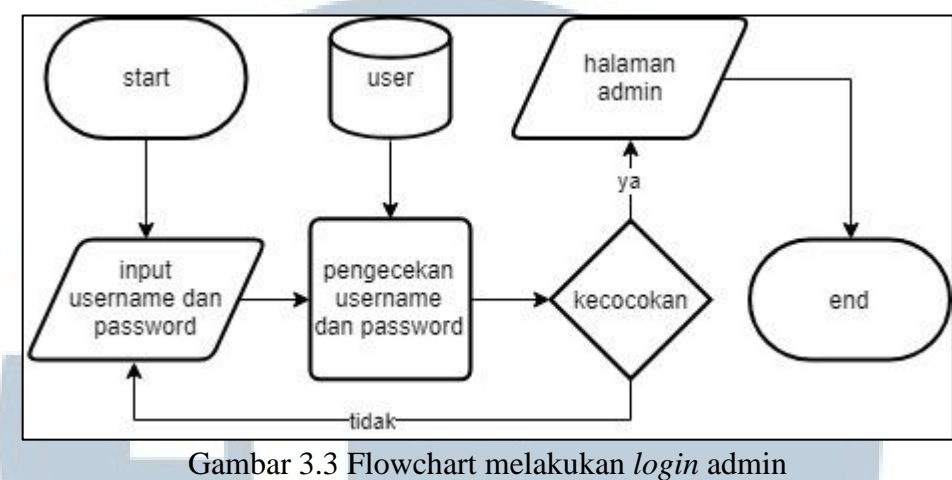

Proses admin dilakukan untuk mengolah data-data sistem pakar seperti jenis diagnosa, gejala, dan relasi. Sebelum melakukan pengolahan data sistem pakar penyakit jantung terlebih dahulu harus melakukan login sebagai admin.

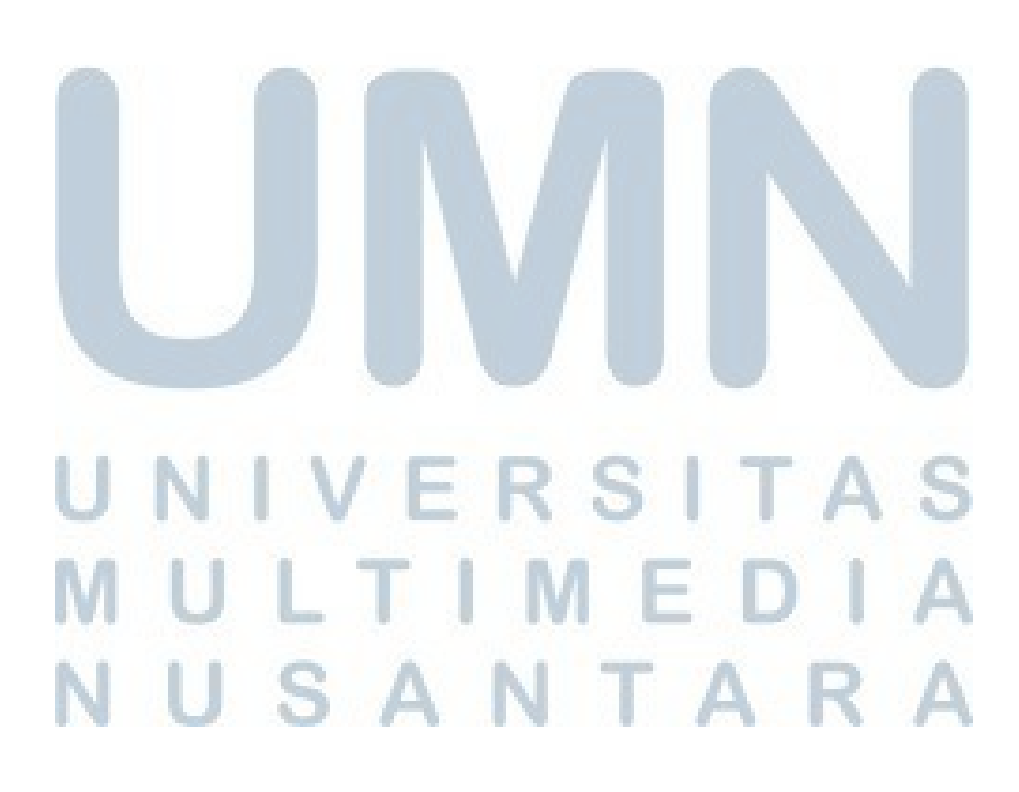

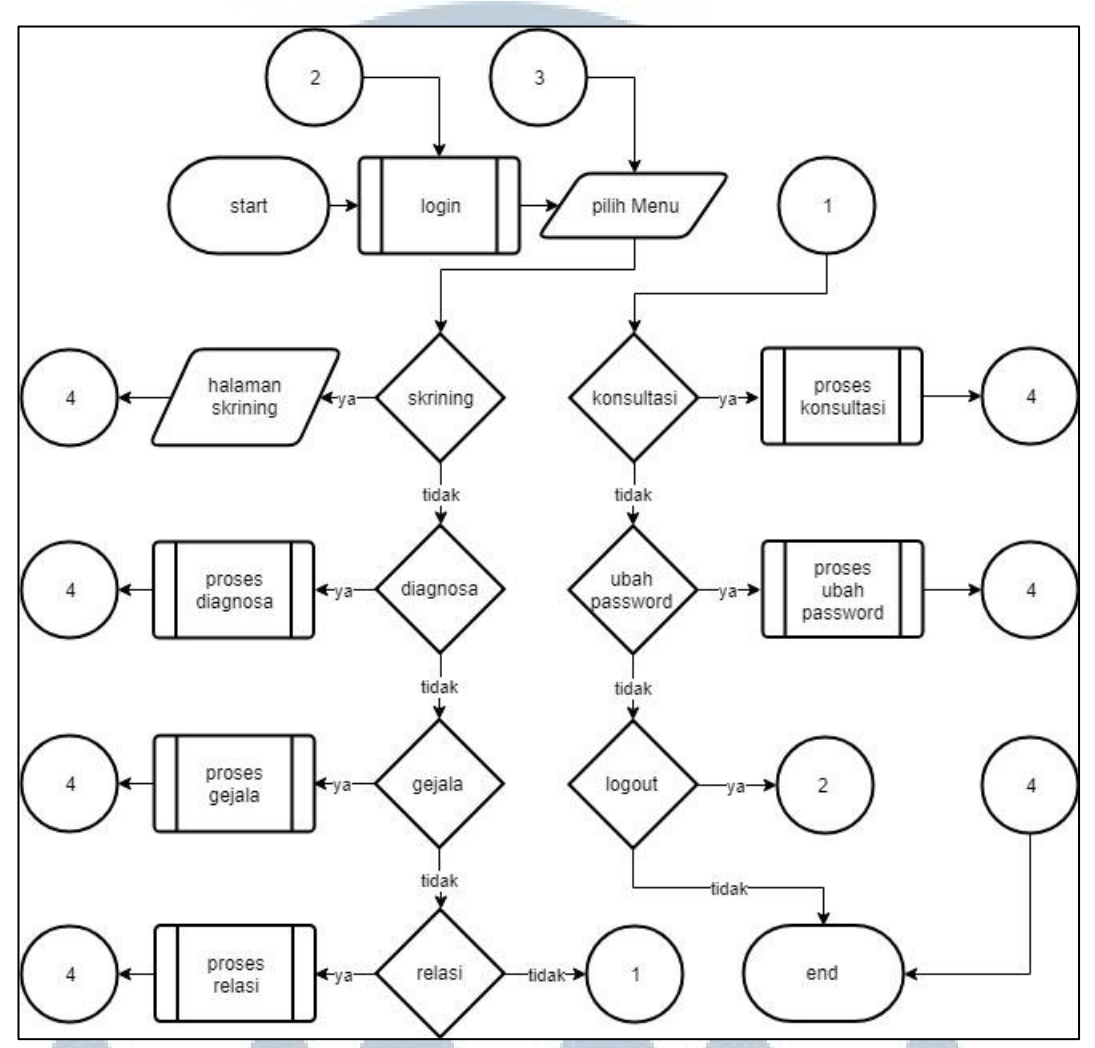

Gambar 3.4 Flowchart aktivitas menu admin

Halaman *admin* mempunyai *menu* skrining, diagnosa, *menu* gejala, dan *menu* relasi yang masing-masing dapat melakukan tambah, edit, dan hapus data yang berguna untuk melakukan konsultasi, *menu* konsultasi berfungsi untuk melakukan konsultasi secara *self service*, *menu* ubah *password* berfungsi untuk mengganti *password admin*, dan *menu logout* untuk menutup *menu admin*.

M U L T I M E D I A N U S A N T A R A

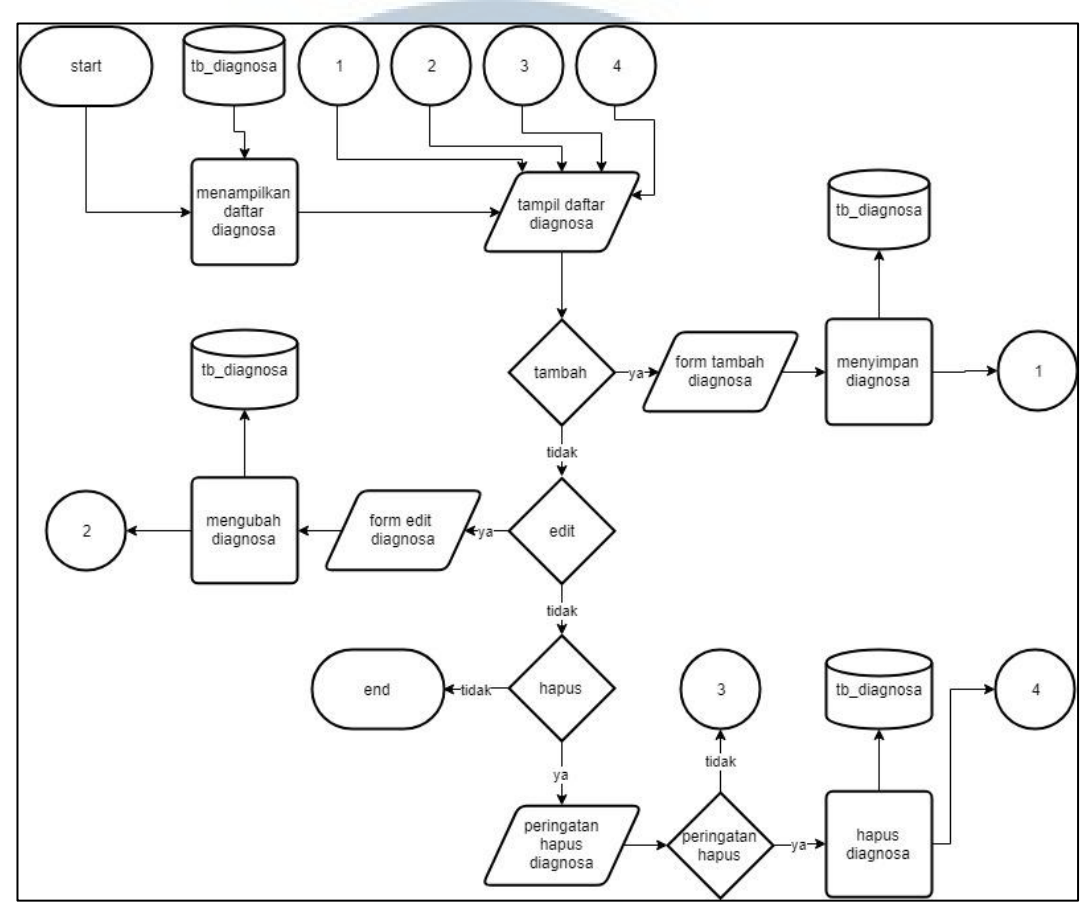

Gambar 3.5 Flowchart diagnosa admin

Diagnosa *admin* menampilkan daftar-daftar diagnosa, di daftar diagnosa memiliki tambah diagnosa, edit diagnosa dan hapus diagnosa yang masing masing memiliki fungsinya sendiri.

Tambah diagnosa di halaman *admin* melakukan aktifitas tambah diagnosa yang berfungsi untuk menambahkan jenis penyakit jantung, Isi form diagnosa untuk mengisi form diagnosa yang ingin di buat, data diagnosa untuk menyimpan data yang sudah di input dari form diagnosa ke database, daftar tabel diagnosa untuk menampilkan list tabel dari database tabel tb\_diagnosa.

Edit diagnosa di halaman *admin* melakukan aktifitas edit diagnosa yang berfungsi untuk mengubah nama jenis penyakit jantung, edit form diagnosa untuk mengubah diagnosa yang ada di *database*, data diagnosa untuk menyimpan data yang sudah diubah dari edit form diagnosa ke *database*, daftar tabel diagnosa untuk menampilkan list tabel dari database tabel tb\_diagnosa yang sudah diubah.

Hapus diagnosa di halaman *admin* melakukan aktifitas menghapus data yang berada di *database* bagian tabel tb\_diagnosa, daftar diagnosa untuk menampilkan daftar dari *database* bagian tabel tb\_diagnosa, hapus data mempunyai peringatan setiap ingin melakukan penghapusan data.

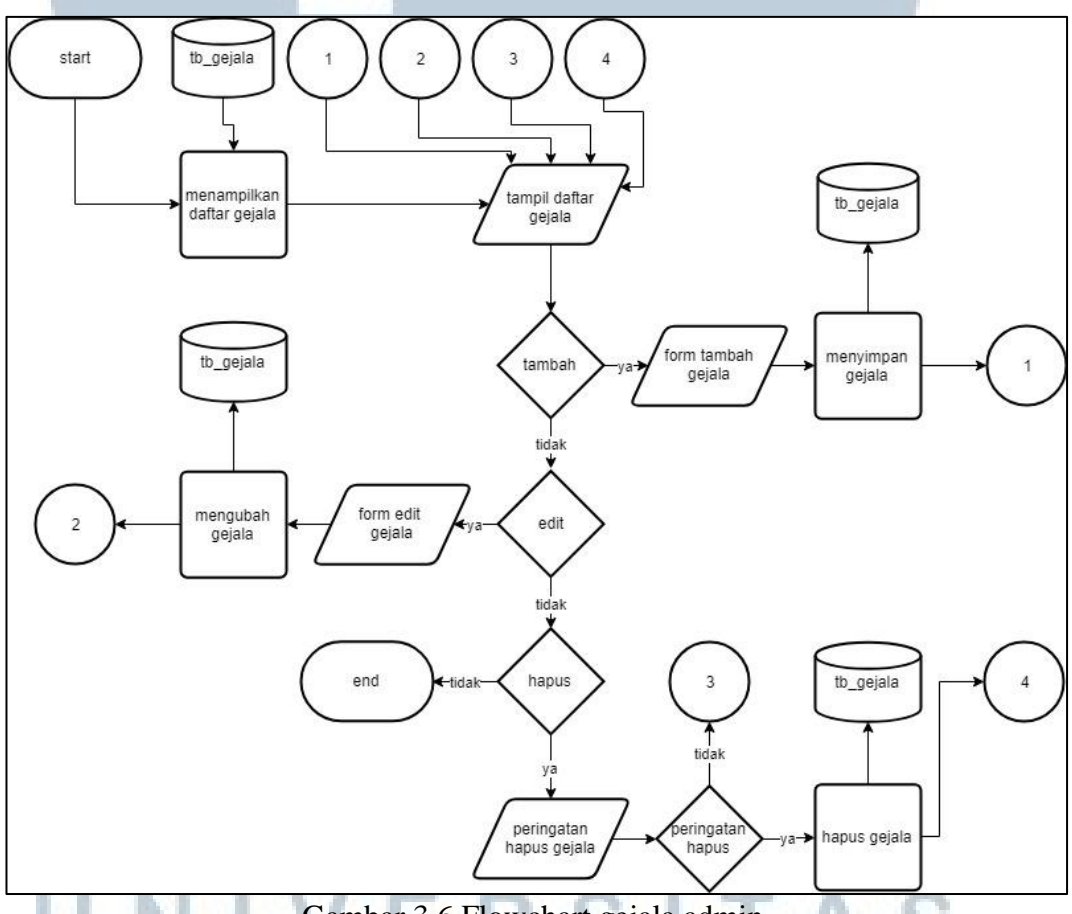

Gambar 3.6 Flowchart gejala admin

Gejala *admin* menampilkan daftar-daftar gejala. di daftar gejala memiliki tambah gejala, edit gejala dan hapus gejala yang masing masing memiliki fungsinya sendiri.

Tambah gejala di halaman *admin* melakukan aktifitas tambah gejala yang berfungsi untuk menambahkan gejala-gejala yang berhubungan dengan penyakit jantung, form gejala untuk mengisi gejala yang ingin di buat, data gejala untuk menyimpan data yang sudah di input dari form gejala ke database, daftar tabel gejala untuk menampilkan list tabel dari database tabel tb\_gejala.

Edit gejala di halaman *admin* melakukan aktifitas edit gejala yang berfungsi untuk mengubah gejala penyakit jantung, edit form gejala untuk mengubah gejala yang ada di *database*, data gejala untuk menyimpan data yang sudah diubah dari edit form diagnosa ke *database*, daftar tabel gejala untuk menampilkan list tabel dari database tabel tb\_gejala yang sudah diubah.

Hapus gejala di halaman *admin* melakukan aktifitas menghapus data yang berada di *database* bagian tabel tb\_gejala, daftar diagnosa untuk menampilkan daftar dari *database* bagian tabel tb\_gejala, hapus data mempunyai peringatan setiap ingin melakukan penghapusan data.

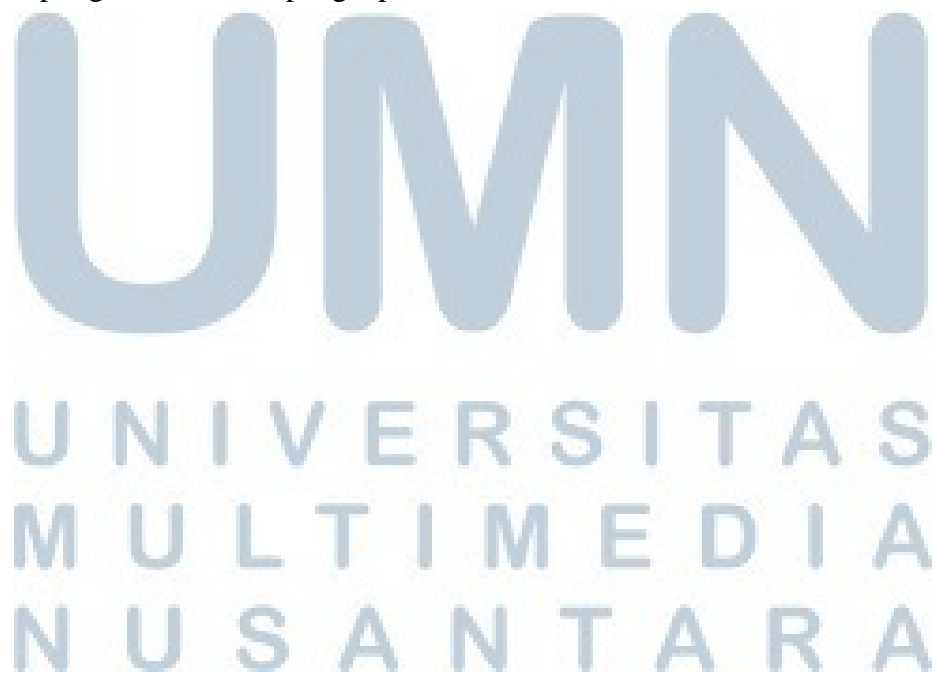

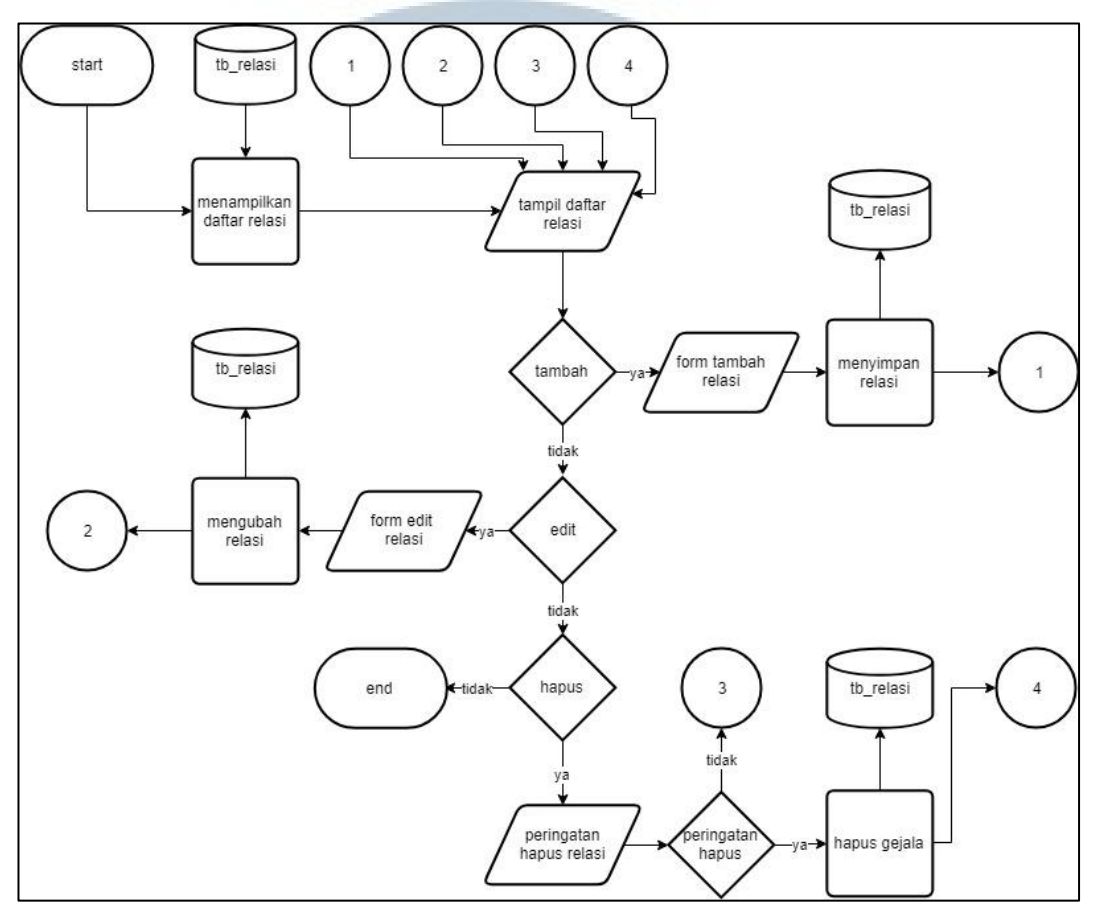

Gambar 3.7 Flowchart Relasi admin

Relasi *admin* menampilkan daftar-daftar relasi. di daftar relasi memiliki tambah relasi, edit relasi dan hapus relasi yang masing masing memiliki fungsinya sendiri.

Tambah relasi di halaman *admin* melakukan aktifitas tambah relasi yang berfungsi untuk menambahkan hubungan diagnosa dan gejala, form relasi untuk memilih dari daftar diagnosa dan daftar gejala, data relasi untuk menyimpan data yang sudah dimasukan dari form relasi ke database, daftar tabel relasi untuk menampilkan daftar tabel dari database tabel tb\_relasi

Edit relasi di halaman *admin* melakukan aktifitas edit relasi yang berfungsi untuk mengubah relasi diagnosa dan gejala, edit form relasi untuk mengubah relasi yang ada di *database*, data relasi untuk menyimpan data yang sudah diubah dari edit form diagnosa ke *database*, daftar tabel relasi untuk menampilkan list tabel dari database tabel tb\_relasi yang sudah diubah.

Hapus relasi di halaman *admin* melakukan aktifitas menghapus data yang berada di *database* bagian tabel tb\_relasi, daftar diagnosa untuk menampilkan daftar dari *database* bagian tabel tb\_ relasi, hapus data mempunyai peringatan setiap ingin melakukan penghapusan data.

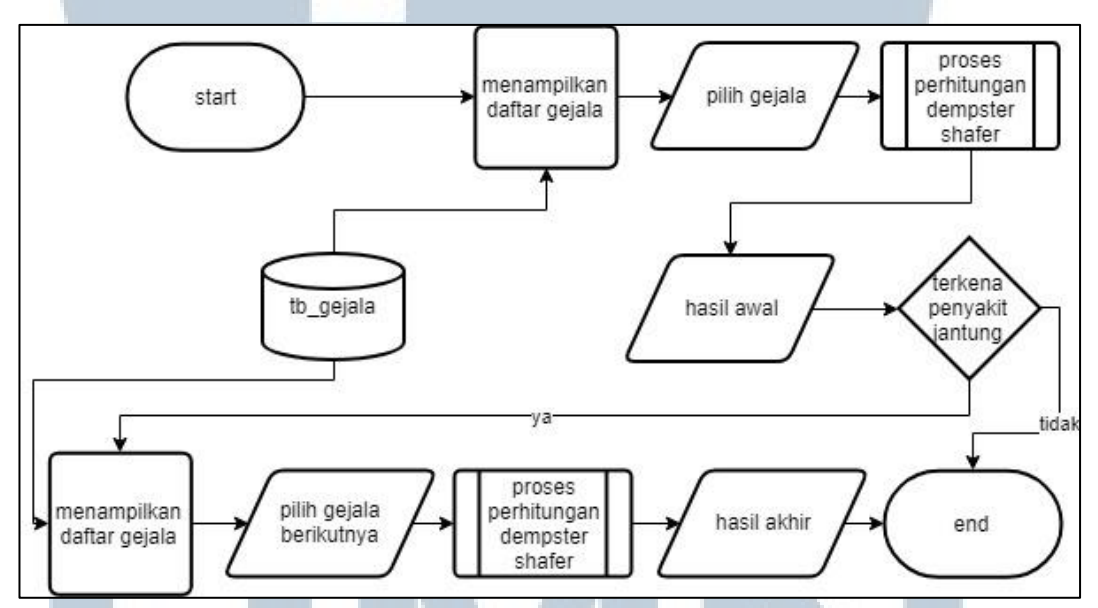

Gambar 3.8 Flowchart konsultasi admin

Konsultasi di halaman *admin* melakukan aktifitas mendiagnosa penyakit jantung, form konsultasi tahap awal untuk memilih gejala yang diderita pasien, hasil konsultasi tahap awal berguna untuk menghitung hasil dari gejala yang dipilih menggunakan algoritma *dempster shafer* dan jika terkena penyakit jantung maka sistem akan melanjutkan ke konsultasi tahap selanjutnya, jika tidak terkena penyakit jantung maka konsultasi selesai, form konsultasi tahap akhir untuk

AID

SAI

memilih gejala-gejala lebih lanjut, hasil konsultasi tahap akhir berguna untuk menghitung hasil dari gejala yang dipilih menggunakan algoritma *dempster shafer*.

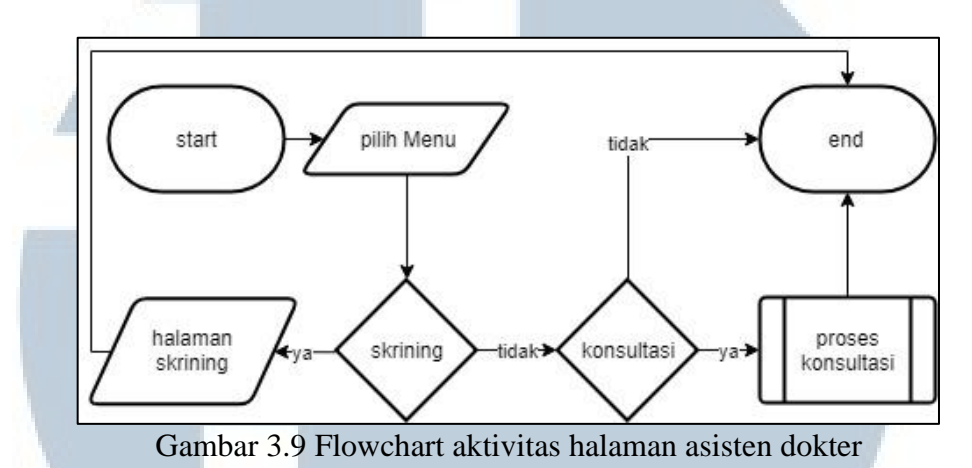

Halaman *admin* mempunyai *menu* skrining dan konsultasi, *menu* skrining untuk menjelaskan tentang penyakit jantung dan pembuluh darah secara singkat, *menu* konsultasi berfungsi untuk melakukan konsultasi secara *self service*.

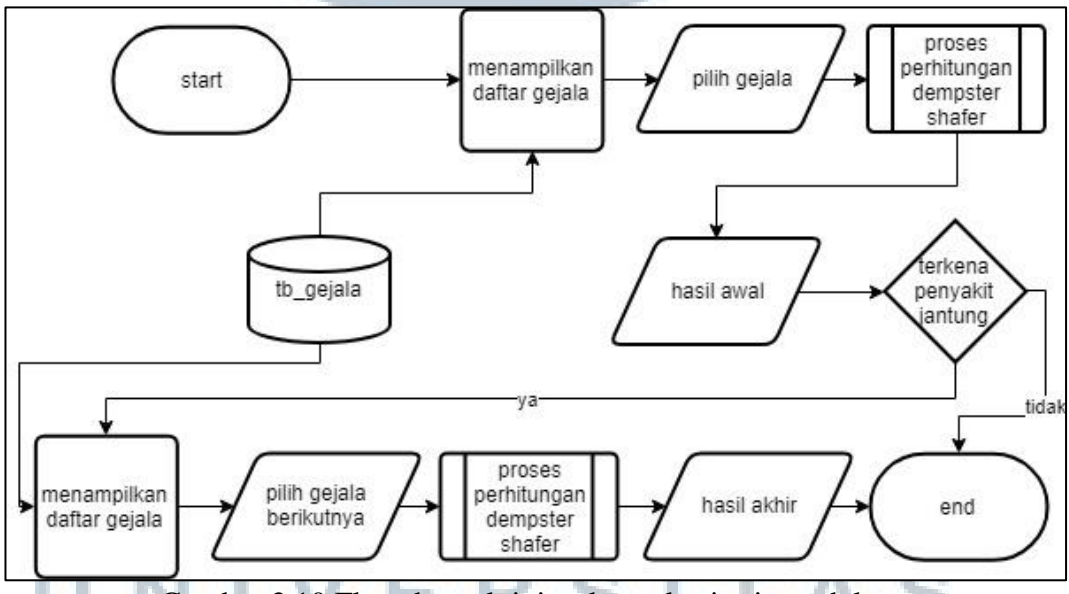

Gambar 3.10 Flowchart aktivitas konsultasi asisten dokter

Konsultasi di halaman asisten dokter melakukan aktifitas mendiagnosa penyakit jantung. form konsultasi tahap awal untuk memilih gejala yang diderita pasien. hasil konsultasi tahap awal berguna untuk menghitung hasil dari gejala yang dipilih menggunakan algoritma *dempster shafer* dan jika terkena penyakit jantung, maka sistem akan meminta untuk melakukan konsultasi tahap selanjutnya, selain itu jika tidak terkena penyakit jantung, maka konsultasi selesai. formulir konsultasi tahap akhir untuk memilih gejala-gejala lebih lanjut. hasil konsultasi tahap akhir berguna untuk menghitung hasil dari gejala yang dipilih menggunakan algoritma *dempster shafer*.

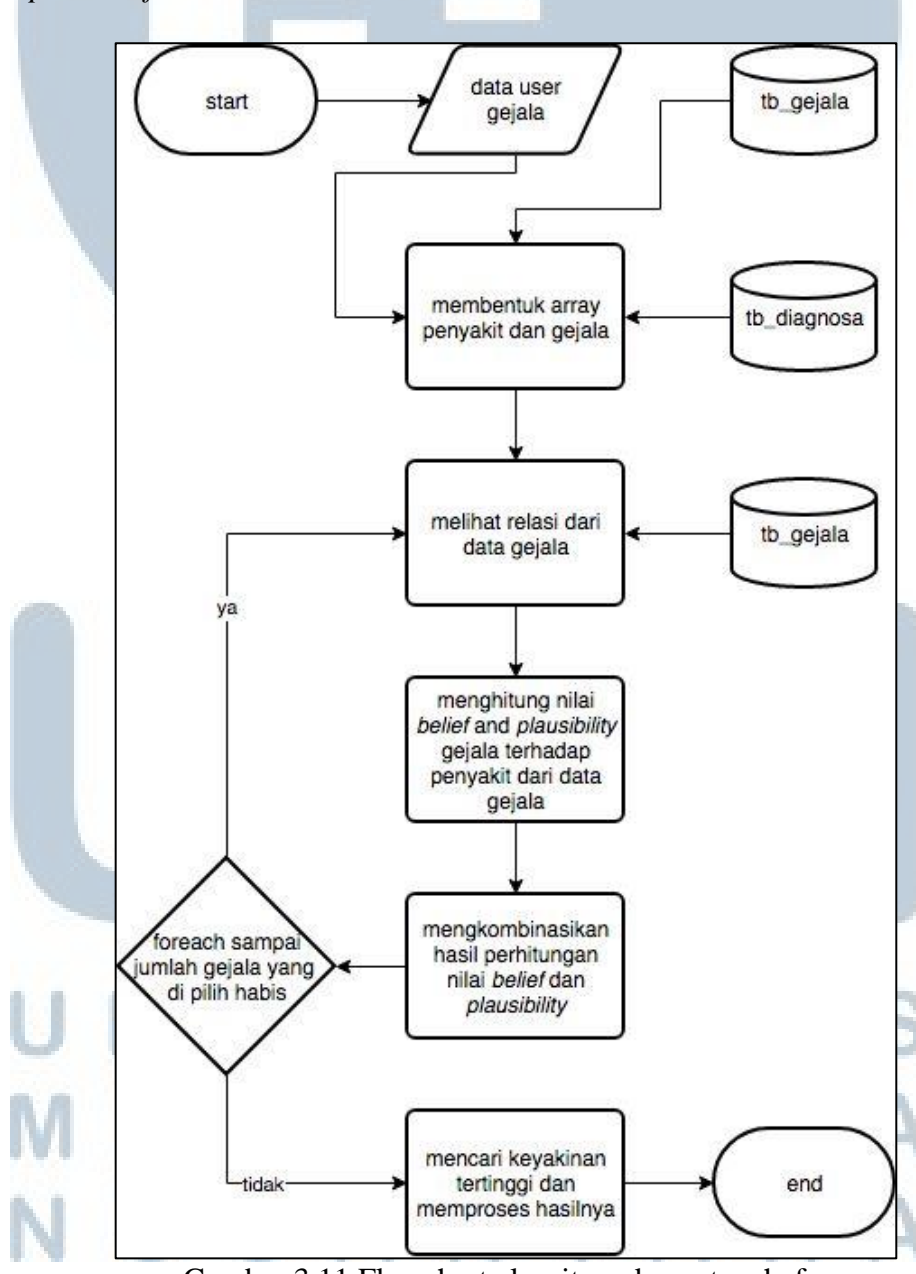

Gambar 3.11 Flowchart algoritma dempster shafer

Algoritma *dempster shafer* dimulai dengan data gejala diterima lalu membuat array untuk menampung data penyakit dan gejala dari database. Kemudian melihat relasi dari gejala user dan menghitung nilai *belief* dan *plausibility* dan diulang hinggal semua gejala telah dikombinasikan. Kemudian mengambil nilai yang tertinggi.

## **3.2.3 Struktur Tabel**

Terdapat 8 tabel, keempat tabel yang digunakan dalam pembuatan sistem ini adalah sebagai berikut.

Nama Tabel : tb\_admin.

Fungsi : menyimpan *user* dan *password* admin.

Primary Key : tidak ada.

*Foreign Key* : tidak ada.

Struktur dari tabel admin dapat dilihat pada Tabel 3.1.

| Tabel 3.1 Struktur Tabel admin                                                                           |         |         |            |  |  |  |  |  |
|----------------------------------------------------------------------------------------------------|---------|---------|------------|--|--|--|--|--|
| Nama Kolom                                                                                               | Tipe    | Panjang | Keterangan |  |  |  |  |  |
| user                                                                                                    | varchar | 16      | Not Null   |  |  |  |  |  |
| pass                                                                                                    | varchar | 16      | Not Null   |  |  |  |  |  |
| level                                                                                                    | varchar | 16      | Not Null   |  |  |  |  |  |
| Nama Tabel : tb_diagnosa.<br>Fungsi : menyimpan data jenis penyakit jantung.<br>Primary Key : tidak ada. |         |         |            |  |  |  |  |  |
| Foreign Key : tidak ada.                                                                                 |         |         |            |  |  |  |  |  |
| NUS                                                                                                    | ŚÁN     | TAI     | RA         |  |  |  |  |  |

| Tabel 3 | .2 Struktur | Tabel th | o_diagnosa |
|---------|-------------|----------|------------|
|---------|-------------|----------|------------|

| Nama Kolom    | Tipe    | Panjang | Keterangan |
|---------------|---------|---------|------------|
| Kode_diagnosa | varchar | 16      | Not null   |
| Nama_diagnosa | varchar | 256     | null       |
| keterangan    | text    |         | null       |

Nama Tabel : tb\_gejala.

Fungsi : menyimpan data gejala penyakit.

Primary Key : tidak ada.

*Foreign Key* : tidak ada.

Struktur dari tabel gejala dapat dilihat pada Tabel 3.3.

Tabel 3.3 Struktur Tabel tb\_gejala

| Nama Kolom  | Tipe    | Panjang | Keterangan |
|-------------|---------|---------|------------|
| Kode_gejala | varchar | 16      | Not null   |
| Nama_gejala | varchar | 255     | Not null   |
| bobot       | double  |         | Not null   |

Nama Tabel : tb\_relasi.

Fungsi : menyimpan relasi dari tb\_diagnosa dan tb\_gejala.

Primary Key : ID.

*Foreign Key* : tidak ada.

Struktur dari tabel relasi dapat dilihat pada Tabel 3.4.

| Nama Kolom    | Tipe    | Panjang | Keterangan                   |  |  |  |  |
|---------------|---------|---------|------------------------------|--|--|--|--|
| ID            | int     | 11      | Not null dan auto incerement |  |  |  |  |
| Kode_diagnosa | varchar | 16      | Not null                     |  |  |  |  |
| Kode_gejala   | varchar | 16      | Not null                     |  |  |  |  |

| Tabel | 31  | Strul | tur | Tah  | alth | relaci |
|-------|-----|-------|-----|------|------|--------|
| rauci | 0.4 | Suu   | nui | 1 au |      | ICIASI |

3.2.4 Perancangan Antarmuka Website

Sistem pakar dalam penelitian ini dibuat dalam bentuk *website*, sehingga dapat diakses melalui semua perangkat yang dapat terhubung langsung dengan

internet. Seluruh rancangan *website* ini dirancanga agar dapat tampil *responsive* pada segala resolusi layar menggunakan *framework bootstrap*.

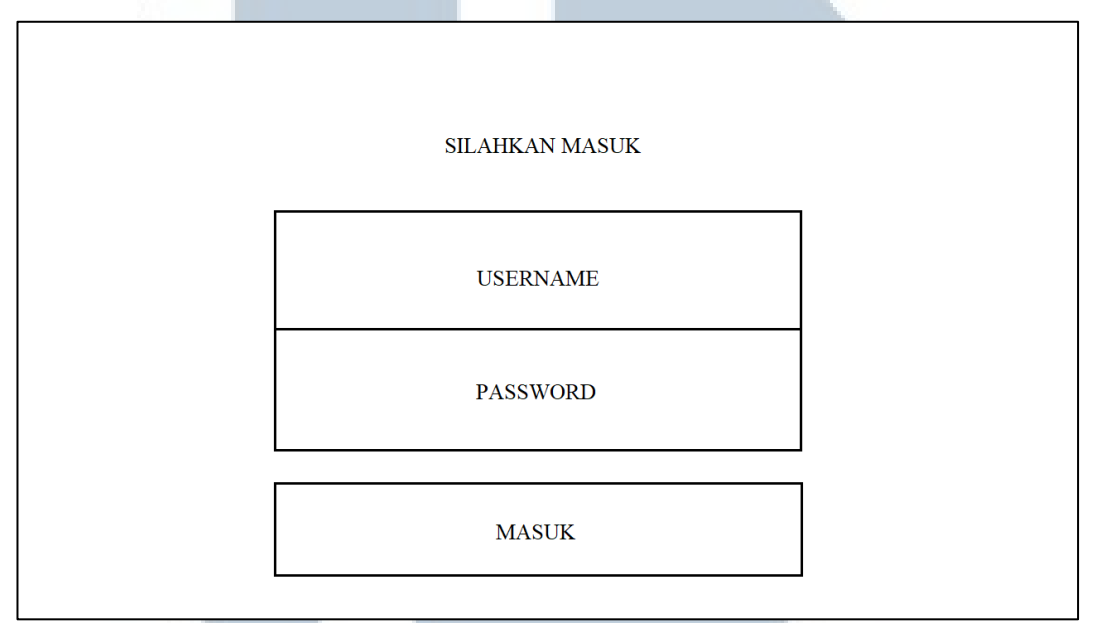

Gambar 3.12 Rancangan halaman login admin

Dimulai dari halaman login *admin* dengan memasukan *username* dan *password* untuk masuk ke halaman utama *admin*.

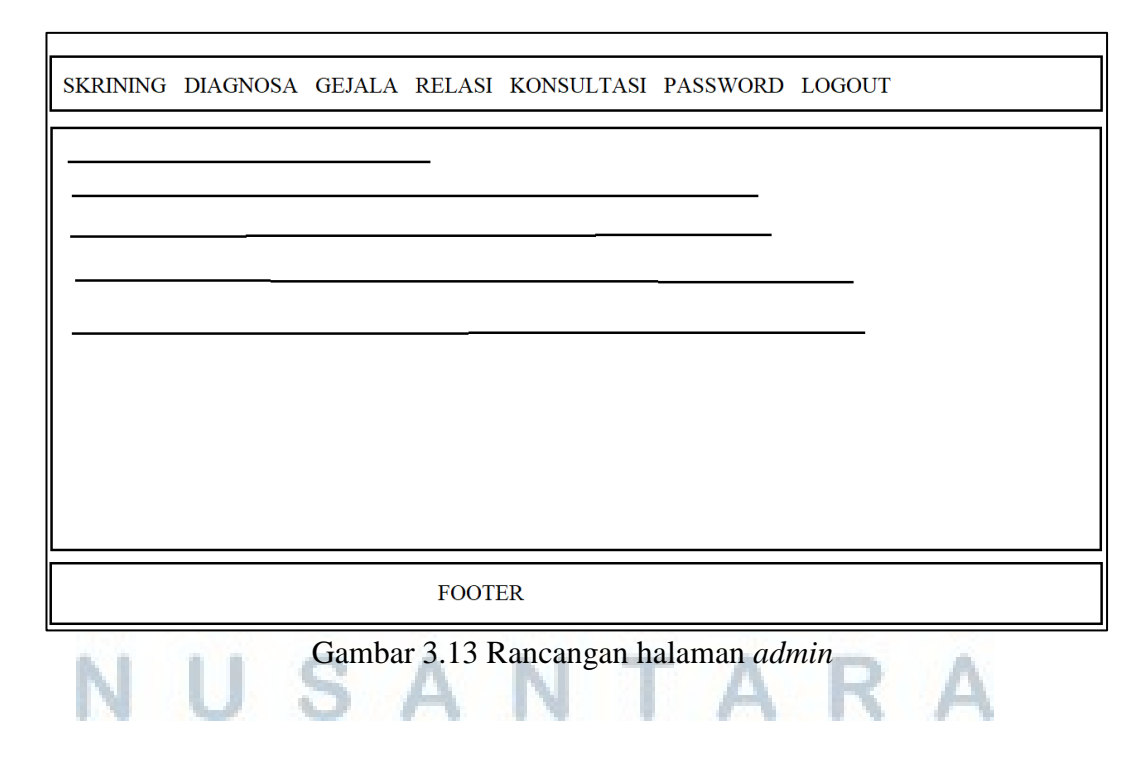

Halaman *admin* memiliki menu yang diletakan di *header*. Untuk *footer* berisikan informasi tentang pengembang. Untuk konten awal halaman adalah isi dari menu skrining. Skrining adalah informasi tentang penggunaan tes atau metode diagnosis untuk mengetahui apakah seseorang memiliki penyakit atau kondisi tertentu sebelum menyebabkan gejala apapun.

| SKRINING DIA                                                                                              | SKRINING DIAGNOSA GEJALA RELASI KONSULTASI PASSWORD LOGOUT |            |      |  |  |  |  |
|----------------------------------------------------------------------------------------------------|------------------------------------------------------------|------------|------|--|--|--|--|
| DIAGNOSA<br>pencarian refresh tambah                                                                      |                                                            |            |      |  |  |  |  |
| no kode                                                                                                   | nama diagnosa                                              | keterangan | aksi |  |  |  |  |
| no  keterangan  aksi      edit  hapus      edit  hapus      edit  hapus      edit  hapus      edit  hapus |                                                            |            |      |  |  |  |  |
|                                                                                                    | FOOTER                                                     |            |      |  |  |  |  |

Gambar 3.14 Rancangan menu diagnosa admin

Menu diagnosa terdapat di halaman *admin*. Berisikan sebuah data diagnosa penyakit yang ditampilkan dalam bentuk tabel *list*. Memiliki fitur pencarian, *refresh*, tambah, edit dan hapus data.

# UNIVERSITAS MULTIMEDIA NUSANTARA

| SKRINING DIAGNOSA GEJALA RELAS | I KONSULTASI PASSWORD LOGOUT |
|--------------------------------|------------------------------|
| TAMBAH DIAGNOSA<br>kode        |                              |
| nama diagnosa<br>keterangan    |                              |
| simpan kembali                 |                              |
| FOO                            | TER                          |

Gambar 3.15 Rancangan tambah diagnosa admin

Tambah diagnosa admin menampilkan tampilan formulir tambah diagnosa

untuk memasukan data kode, nama diagnosa dan keterangan ke dalam database.

| SVDINING          | DIAGNOSA | CEIAI A | DELASI |             | DASSWORD   | LOCOLIT |
|-------------------|----------|---------|--------|-------------|------------|---------|
| SKRIMING          | DIAGNOSA | GEJALA  | KELASI | KUNSULTASI  | PASSWORD   | 100001  |
| UBAH DIA          | AGNOSA   |         |        |             |            |         |
| kode              |          |         |        |             |            |         |
| А                 |          |         |        | 1           |            |         |
| nama diag         | nosa     |         |        |             |            |         |
| penyakit          | jantung  |         |        |             |            |         |
| <u>keterangan</u> | L        |         |        | _           |            |         |
| penyakit          | jantung  |         |        |             |            |         |
|                   |          |         |        | -           |            |         |
| simpan            | ker      | mbali   |        |             |            |         |
|                   |          |         |        |             |            |         |
|                   |          |         | FOOT   | ER          |            |         |
|                   |          |         |        |             |            |         |
| <b>S</b> .        | Ga       | mbar 3. | 16 Ran | cangan ubał | n diagnosa | admin   |

Ubah diagnosa admin menampilkan formulir untuk mengubah diagnosa penyakit dengan mengubah isi formulir nama diagnosa dan keterangan. Formulir bagian kode tidak boleh diubah.

| SKRINING DIAGNOSA G  Hapus data ?    DIAGNOSA | Oke Batal  | Pilih                                                                      |
|-----------------------------------------------|------------|----------------------------------------------------------------------------|
| no kode nama diagnosa                         | keterangan | aksi<br>edit hapus<br>edit hapus<br>edit hapus<br>edit hapus<br>edit hapus |
| FOOTE                                         | R          |                                                                            |

Gambar 3.17 Rancangan hapus diagnosa admin

Tombol hapus diagnosa *admin* terdapat di kolom aksi, jika tombol hapus dipilih akan menampilkan peringatan yang bertuliskan "Hapus data?" dan harus memilih antara tombol oke atau batal.

| SKRINING DIAGNOSA GEJALA RELASI KONSULTASI PASSWORD LOGOUT |               |       |            |  |  |  |  |  |
|------------------------------------------------------------|---------------|-------|------------|--|--|--|--|--|
| GEJALA                                                     | GEJALA        |       |            |  |  |  |  |  |
| pencarian                                                  | efresh tambah |       |            |  |  |  |  |  |
| kode                                                       | nama gejala   | bobot | aksi       |  |  |  |  |  |
| ~ <u>_</u>                                                 |               |       | edit hapus |  |  |  |  |  |
|                                                            |               |       | edit hapus |  |  |  |  |  |
|                                                            |               |       | edit hapus |  |  |  |  |  |
|                                                            |               |       |            |  |  |  |  |  |
|                                                            | EQOTER        |       |            |  |  |  |  |  |
|                                                            | 100           |       |            |  |  |  |  |  |
| Gambar 3.18 Rancangan menu gejala <i>admin</i>             |               |       |            |  |  |  |  |  |
| NU                                                         | JSA           | NTA   | RA         |  |  |  |  |  |

Menu gejala terdapat di halaman *admin*. Berisikan data-data seluruh gejala penyakit yang ditampilkan dalam bentuk tabel *list*. Memiliki fitur pencarian, *refresh*, tambah, edit dan hapus data.

| SKRINING DIAGNOSA GEJALA RELASI I | KONSULTASI | PASSWORD | LOGOUT |
|-----------------------------------|------------|----------|--------|
| TABAH GEJALA                      |            |          |        |
| nama gejala                       |            |          |        |
| bobot                             |            |          |        |
|                                   |            |          |        |
| simpan kembali                    |            |          |        |
| FOOTE                             | R          |          |        |

Gambar 3.19 Rancangan tambah gejala admin

Tambah gejala admin menampilkan formulir kode, nama gejala, dan bobot

| yang dimasukan | dan | disimpan | ke | database. |
|----------------|-----|----------|----|-----------|
|----------------|-----|----------|----|-----------|

| SKRINING DIAGNOSA GEJALA RELASI | KONSULTASI PASSWORD LOGOUT |
|---------------------------------|----------------------------|
|                                 |                            |
| UBAH GEJALA                     |                            |
| kode                            |                            |
|                                 |                            |
| Nama Gejala                     |                            |
| usia > 40 tahun                 |                            |
|                                 |                            |
| 0.2                             |                            |
|                                 |                            |
| simpon kembali                  |                            |
| siiipaii                        |                            |
| L                               |                            |
| FOOTI                           | ER                         |
|                                 |                            |

Gambar 3.20 Rancangan ubah gejala admin

Ubah gejala *admin* menampilkan formulir untuk mengubah nama gejala dan bobot untuk diupdate ke *database*. Untuk formulir kode tidak bisa diubah.

1

| SKRINING DIAG<br>GEJALA<br>pencarian re: | GNOSA GEJAI | Hapus data? | Oke Batal | RD LOG | OUT                                                          |
|------------------------------------------|-------------|-------------|-----------|--------|--------------------------------------------------------------|
| kode                                     | nama gejala |             | bobot     |        | aksi<br>edit hapus<br>edit hapus<br>edit hapus<br>edit hapus |
|                                          |             | FOOTER      |           |        |                                                              |

Gambar 3.21 Rancangan hapus gejala admin

Hapus gejala *admin* menampilkan sebuah peringatan "hapus data?" jika tombol yang berada di tabel bagian kolom aksi dipilih.

| r                                                          |        |       |                                                      |  |  |  |  |
|------------------------------------------------------------|--------|-------|------------------------------------------------------|--|--|--|--|
| SKRINING DIAGNOSA GEJALA RELASI KONSULTASI PASSWORD LOGOUT |        |       |                                                      |  |  |  |  |
| RELASI<br>pencarian refresh tambah                         |        |       |                                                      |  |  |  |  |
| no diagnosa                                                | gejala | bobot | aksi                                                 |  |  |  |  |
|                                                            |        | <br>  | edit hapus<br>edit hapus<br>edit hapus<br>edit hapus |  |  |  |  |
| FOOTER                                                     |        |       |                                                      |  |  |  |  |
| Gambar 3.22 Rancangan menu relasi <i>admin</i> .           |        |       |                                                      |  |  |  |  |

Menu relasi terdapat di halaman *admin*. Berisikan data diagnosa dan gejala yang sudah direlasikan. Ditampilkan dalam bentuk tabel *list*. Memiliki fitur pencarian, *refresh*, tambah, edit dan hapus data.

| SKRINING DIAGNOSA GEJALA RELASI KONSULTASI PASSWORD LOGOUT |  |
|------------------------------------------------------------|--|
| TAMBAH RELASI<br>diagnosa                                  |  |
| gejala<br>simpan  kembali                                  |  |
| FOOTER                                                     |  |

Gambar 3.23 Rancangan tambah relasi admin

Tambah relasi menampilkan dua combo box yang harus diisi dengan cara

memilih dari list combo box diagnosa dan list combo box gejala.

| SKRINING DIAGNOSA GEJALA RELASI KONSULTASI PASSWORD LOGOUT |
|------------------------------------------------------------|
| UBAH RELASI                                                |
| diagnosa                                                   |
| [A] penyakit jantung                                       |
| gejala                                                     |
| A001] usia > 40 tahun                                      |
| simpan kembali                                             |
|                                                            |
|                                                            |
|                                                            |
| FOOTED                                                     |
| FOOTER                                                     |

Gambar 3.24 Rancangan ubah relasi admin

Ubah relasi *admin* menampilkan 2 *combo box* diagnosa dan gejala yang isi dari kedua *combo box* sudah dipilih sebelumnya dan dapat diubah lagi.

| SKRINING DIAGNOSA GEJA             | Hapus data ? |           | ) LOG | OUT                                                          |
|------------------------------------|--------------|-----------|-------|--------------------------------------------------------------|
| RELASI<br>pencarian refresh tambah | [            | Oke Batal |       |                                                              |
| no diagnosa gejala                 |              | bobot     |       | aksi<br>edit hapus<br>edit hapus<br>edit hapus<br>edit hapus |
|                                    | FOOTER       |           |       |                                                              |

Gambar 3.25 Rancangan hapus relasi admin

Hapus relasi *admin* menampilkan peringatan "Hapus data?" jika memilih tombol hapus yang terdapat di tabel di bagian kolom aksi.

| SKRINING | DIAGNOSA | GEJALA   | RELASI | KONSULTASI | PASSWORD   | LOGOUT |   |  |
|----------|----------|----------|--------|------------|------------|--------|---|--|
| KONSULT  | ASI      |          |        |            |            |        |   |  |
|          |          |          | _      |            |            |        |   |  |
|          |          |          | _      |            |            |        |   |  |
|          |          |          | _      |            |            |        |   |  |
|          |          |          | _      |            |            |        |   |  |
|          |          |          |        |            |            |        |   |  |
| submit   | diagnosa | ]        |        |            |            |        |   |  |
|          |          |          |        |            |            |        |   |  |
|          |          |          | FOOT   | ER         |            |        |   |  |
| N        | U        | Gambar : | 3.26 R | ancangan m | enu konsul | tasi.  | Α |  |

Menu konsultasi berisikan sebuah pertanyaan yang dapat dipilih sesuai gejala yang diderita dengan menandai checkbox yang tersedia. Setelah menandai *checkbox* yang dipilih kemudian pilih submit diagnosa untuk melakukan kalkulasi menggunakan algoritma *dempster shafer*.

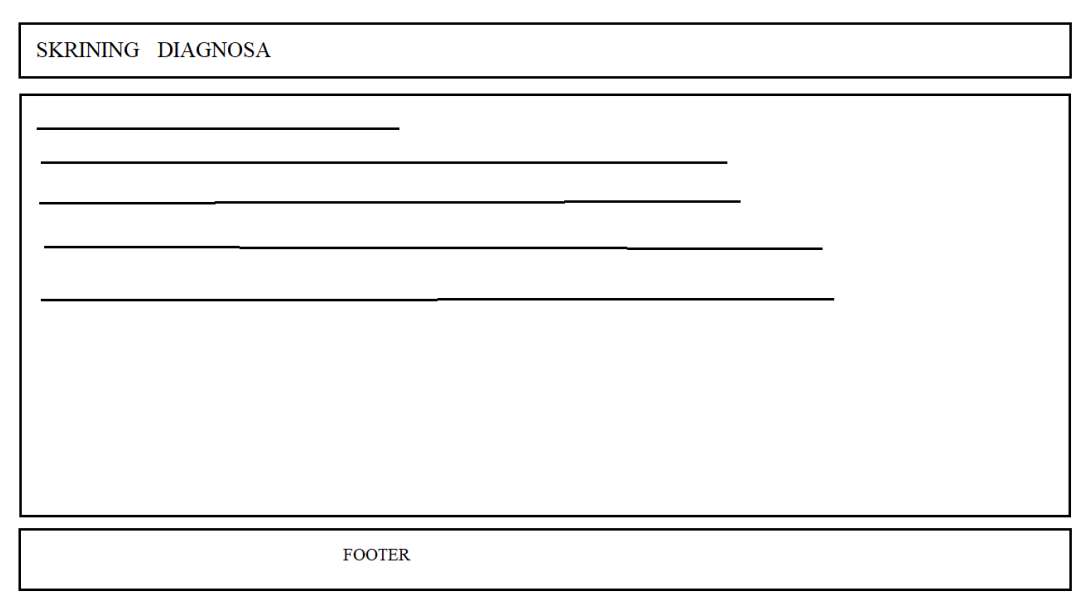

Gambar 3.27 Rancangan Halaman utama asisten dokter

Halaman asisten dokter memiliki menu yang diletakkan di *header*. Untuk *footer* berisikan informasi tentang pengembang. Untuk konten awal halaman adalah isi dari menu skrining. Skrining adalah penggunaan tes atau metode diagnosis lain untuk mengetahui apakah seseorang memiliki penyakit atau kondisi tertentu sebelum menyebabkan gejala apapun. Halaman asisten dokter hanya memiliki menu skrining dan konsultasi.

# UNIVERSITAS MULTIMEDIA NUSANTARA

| SKRINING KONSULTASI |  |
|---------------------|--|
| KONSULTASI          |  |
| FOOTER              |  |

Gambar 3.28 Rancangan menu konsultasi asisten dokter

Menu konsultasi berisikan sebuah pertanyaan yang dapat dipilih sesuai gejala yang diderita dengan menandai *checkbox* yang tersedia. Setelah menandai *checkbox* yang dipilih kemudian pilih submit diagnosa untuk melakukan kalkulasi menggunakan algoritma *dempster shafer*.

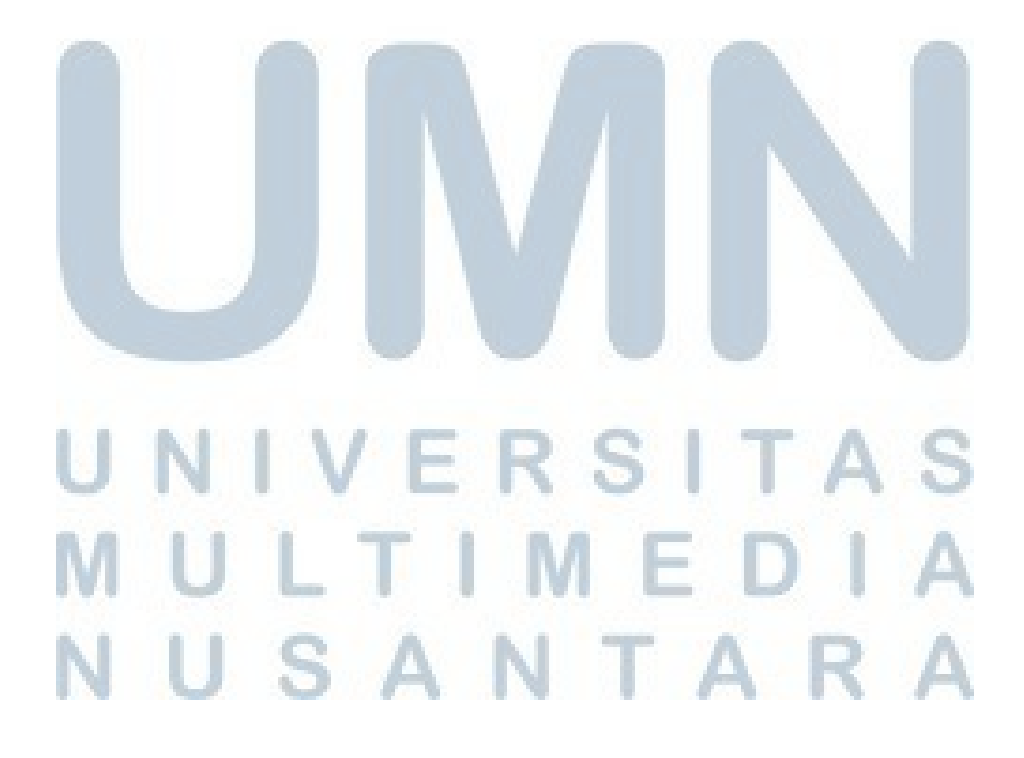